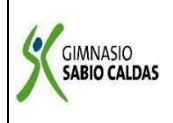

## GIMNASIO SABIO CALDAS (IED) Nuestra escuela: una opción para la vida PLAN ESCOLAR NO PRESENCIAL

| Código  | PENP - 01         |
|---------|-------------------|
| Versión | 001               |
| Fecha   | 18/03/2020        |
| Proceso | Gestión Académica |

| DOCENTE                                                                                                    | Yudi                     | Soler                                                     |                             |             |                                                                                                    | GRADO         | DÉCIMO            |
|----------------------------------------------------------------------------------------------------|--------------------------|-----------------------------------------------------------|-----------------------------|-------------|----------------------------------------------------------------------------------------------------|---------------|-------------------|
| ASIGNAT                                                                                                    | TURA T                   | ecnología - programaci                                    | ón                          |             | l i                                                                                                    |               |                   |
| Corr<br>electró<br>Conta                                                                                                    | eo<br>onico<br>octo      | Yudi Soler: <u>yudi.soler@</u>                            | <u>D</u> sabiocal           | das.edu.c   | <u>0</u>                                                                                                    |               |                   |
| Fecha de                                                                                                    | envío                    | 3 de Agosto de 2020                                       |                             | Fecha o     | de entrega 7 d                                                                                                    | le Agosto d   | e 2020            |
| Tiempo                                                                                                    | de ejecu                 | ción de la actividad                                      |                             |             | 2 horas                                                                                                    |               |                   |
| TEMA                                                                                                    | PAGINA                   | WEB EN LA SUITE DE                                        | GOOGLE                      |             |                                                                                                    |               |                   |
| Contextualización                                                                                                    |                          |                                                           |                             |             |                                                                                                    |               |                   |
| CÓMO CR<br>Para crea                                                                                                    | EAR UN                   | SITIO WEB EN GOOG                                         | i <b>LE</b><br>Tes neces    | itas tener  | una cuenta de co                                                                                                    | orreo Gmail.  | Si va tienes dici |
| en www.google.es y haz clic sobre el icono de " <b>Aplicaciones de Google</b> ".                                                                                                    |                          |                                                           |                             |             |                                                                                                    |               |                   |
|                                                                                                    |                          |                                                           |                             |             |                                                                                                    |               |                   |
|                                                                                                    |                          |                                                           |                             |             | Ctros mar                                                                                                    | cadores       |                   |
|                                                                                                    |                          | Gma                                                       | il Imáge                    | nes         | Iniciar sesión<br>Aplicaciones de Goog                                                                                                    | n<br>Ie       |                   |
| En el desplegable que aparece, haz clic sobre el botón " <b>Más</b> ", aparecerá otro desplegable donde deberás hacer clic en el botón " <b>Aún más de Google</b> ". Aparecerá una página con una serie de aplicaciones de Google, ahora selecciona la aplicación " <b>Sites</b> ". |                          |                                                           |                             |             |                                                                                                    |               |                   |
|                                                                                                    |                          | Crea sit                                                  | tios web y                  | wikis de gr | rupos seguras.                                                                                                    |               |                   |
| En la venta<br>contraseña                                                                                                    | ana que a<br>a y hacer o | parece debes de poner<br>clic en el botón " <b>Accede</b> | tu direcci<br>e <b>r</b> ". | ón de cori  | reo de Gmail, su o                                                                                                    | correspondi   | ente              |
|                                                                                                    |                          | crear un sitio web?                                       |                             |             | Acceda con su<br>Cuenta de Google                                                                                                    |               |                   |
|                                                                                                    |                          | situye un modo sencilo de crear y compartir s             | xiginas web. <u>Más ir</u>  | formación ( | Contrasefla:<br>Contrasefla:<br>Contrasefla:<br>No centar sesión<br>Acceder<br>Uno puntes ecceder a la cuerta?<br>Registrarse en Sites<br>Acceder a través de una cuerta de Googe | .4029         |                   |
| Aparece ur                                                                                                    | na ventan                | a donde hay que poner:                                    |                             |             |                                                                                                    |               |                   |
| • El m                                                                                                    | nombre d                 | <b>lel sitio</b> que debe estar                           | relacion                    | ado con lo  | os contenidos a pi                                                                                                    | ublicar. Este | e nombre          |

aparecerá en el encabezado de todas las páginas.

| <ul> <li>La dirección que tendrá la página web en Internet (RLU). El nombre de la RLU también estará<br/>relacionado con el contenido de la página, pero dependerá de su disponibilidad. Si el nombre no<br/>está disponible prueba a agregarle algún número.</li> </ul> |  |  |  |  |  |  |
|----------------------------------------------------------------------------------------------------|--|--|--|--|--|--|
| <ul> <li>El código mostrado.</li> </ul>                                                                                                    |  |  |  |  |  |  |
| Y hacemos clic en el botón "Crear sitio".<br>Google sites Crear un sitio nuevo                                                                                                    |  |  |  |  |  |  |
| Elegir una <b>plantilla</b> para usar                                                                                                    |  |  |  |  |  |  |
| Financial a en Mance     Project wisi ②     Classroom site ③     Family site ③     Havegar por la galeria<br>pala wir mala                                                                                                    |  |  |  |  |  |  |
| Indica el nombre de lu sitio:<br>Tutorial Google Stes<br>Tu sitio se ubicará en esta URL:<br>https://sites.google.com/site/ ( <u>tutorialistes</u><br>Las URL del sitio sillo pueden conterter los eiguientes caracteres: ArZ, a-z, 0-9.                                 |  |  |  |  |  |  |
| Elegir un tema (actualmente: su estă usando una plantilla predeterminada)                                                                                                    |  |  |  |  |  |  |
| Escribe el cédigo mostrado.                                                                                                    |  |  |  |  |  |  |
| Finalmente aparece la ventana del sitio web creado que sera similar a la siguiente.<br>Google sites Págna principal @ rates wis vite 5a la actualizati baccuratati.                                                                                                    |  |  |  |  |  |  |
| Tutorial Google Sites                                                                                                    |  |  |  |  |  |  |
| Página principal<br>Extra lava literal                                                                                                    |  |  |  |  |  |  |
| Activitationalizate del alto distante de mensionale. Consistente de mense de altores de antes à Decisión acteura à Terroriente de Securit Silver                                                                                                    |  |  |  |  |  |  |
|                                                                                                    |  |  |  |  |  |  |
| Descripción de la actividad sugerida                                                                                                    |  |  |  |  |  |  |
| 1. Ingresa a tu cuenta de google                                                                                                    |  |  |  |  |  |  |
| 2. Realiza el paso a paso que anteriormente fue expuesto                                                                                                    |  |  |  |  |  |  |
| <ol> <li>Disena un sitio web en google, dadas las indicaciones de la docente en clase. Escoge un tema a<br/>nivel científico, cultural o político.</li> </ol>                                                                                                    |  |  |  |  |  |  |
| 4. Comparte tu sitio web con la docente.                                                                                                    |  |  |  |  |  |  |
| Webgrafía/material fotocopiado (Anexo)                                                                                                    |  |  |  |  |  |  |
| https://www.youtube.com/watch?v=7JN0hi6yV0Q&vl=es-419                                                                                                    |  |  |  |  |  |  |

Criterios de Evaluación Utiliza adecuadamente la suite de google para la creación de páginas web online.